内蒙古师范大学 2018 年度贫困认定注意事项及使用说明 一:注意事项

1: 贫困申请建议使用谷歌浏览器。

系统访问须在师大校园网环境下使用(外网不可用)。提交材料分别为:高等学校学生及家庭情况条查表(也可填写并打印内蒙古师范大学学生及家庭情况调查表,按要求提交扫描件)和家庭贫困佐证材料(按要求提交地方民政部门开具的贫困、低保、单亲等证明扫描件)。
 各学院访问系统地址期间一定要注意域名符号(例如冒号或斜杠)

必须是英文符号,例如: 115.24.115.226:8080/imnu\_dm 申请日期为: 2017 年 月 日 时——2017 年 月 日 时(天) 4:由于贫困申请人数较多,需要整合几个学院分配不同 IP 地址,进 行申请,并配备对应服务人员,各学院师生可随时拨打对应服务电话, 各学院分配 IP 如下所示。切记,各学院必须使用指定的 IP 地址,否 则贫困申请及认定视为无效:

4.1:

| 生命科学学院; |                             |                |
|---------|-----------------------------|----------------|
| 教育科学学院  | 115.24.115.226:8080/imnu_dm | 联系人: 土益; 联系电话: |
| 法政学院    |                             | 18847130795    |

4.2:

| 民族艺术学院<br>化学环境科学学<br>院<br>数学科学学院 | 115.24.115.227:8080/imnu_dm | 联系人:丁宁;<br>联系电话:<br>17678050522 |
|----------------------------------|-----------------------------|---------------------------------|
|----------------------------------|-----------------------------|---------------------------------|

4.3:

| 美术学院   |                             |                   |
|--------|-----------------------------|-------------------|
| 社会学民俗学 |                             | <b>昭玄十 十</b> 六    |
| 学院     | 115.24.115.228:8080/imnu_dm | 联系八: J丁;<br>联系电话: |
| 物理与电子信 |                             | 17078050522       |
| 息学院    |                             |                   |

### 4.4**:**

| 原计算机与信  |                             |                      |
|---------|-----------------------------|----------------------|
| _ 息工程学院 |                             |                      |
| 原网络技术学  |                             | 联系人:万星原;             |
| 院       | 115.24.115.229:8080/imnu_dm | 联系电话:<br>18847126484 |
| 历史文化学院  |                             |                      |
| 文学院     |                             |                      |

### 4.5:

| 基础教育学院 |                             | <b>联石丨 古古</b>     |
|--------|-----------------------------|-------------------|
| 国际交流学院 | 115.24.115.230:8080/imnu_dm | 联系八: 向元;<br>联系电话: |
| 公共管理学院 |                             | 1884/130810       |

4.6:

| 国际现代设计 |                             |                     |
|--------|-----------------------------|---------------------|
| 艺术学院   |                             |                     |
| 教育信息技术 | 115.24.115.231:8080/imnu_dm | · 联系人: 土益;<br>联系电话: |
| 学院     |                             | 18847130795         |
| 蒙古学学院  |                             |                     |

# 4.7**:**

| 雕塑艺术研究 |                             |                  |
|--------|-----------------------------|------------------|
| 院      |                             |                  |
| 旅游学院   | 115.24.115.232:8080/imnu_dm | 联系人:丁宁;<br>联系电话: |
| 外国语学院  |                             | 17678050522      |
| 经济学院   |                             |                  |

### 4.8:

| 新闻传播学院 |                             |                      |
|--------|-----------------------------|----------------------|
| 音乐学院   |                             | 联系人:高亮;              |
| 体育学院   | 115.24.115.233:8080/imnu_dm | 联系电话:<br>18847130810 |
| 地理科学学院 |                             |                      |

#### 二: 系统使用说明

根据我校学生处分配申请指标,方可开始申请,否则显示未发布。 学生申请时,请输入学院指定域名例如: 115.24.115.233:8080/ssg 输 入本人学号密码进入系统,密码默认六个1(如学生本人忘记密码, 须由班主任或辅导员为其重置密码)。

| 11 <sup>-11-3</sup> 1 从参估评能大学<br>DINNER MONGOLIA NORMAL UNIVERSITY |                      |
|--------------------------------------------------------------------|----------------------|
|                                                                    | 学生管理信息系统             |
|                                                                    |                      |
|                                                                    | © 4748               |
|                                                                    | 立即登录                 |
|                                                                    | 📄 操作指南 😃 相关下载 💭 联系我们 |

#### 2.1: 学生申请

|                                            | 重毫~累 <sup>2.3</sup> 重 内容在研範大學<br>INNER MONGOLIA NORMAL UNIVERSITY |           |                      |                                                             |                                      |                 | 学生管理信息系统 |      |      |           |   |
|--------------------------------------------|-------------------------------------------------------------------|-----------|----------------------|-------------------------------------------------------------|--------------------------------------|-----------------|----------|------|------|-----------|---|
| 系统管理                                       |                                                                   |           |                      |                                                             | 2017/                                | 9/14 上午10:32:06 | 温少双      | 心里您! | 系统帮助 | 助 退出系统    |   |
| 学生信息管理                                     |                                                                   |           |                      |                                                             |                                      |                 |          |      |      |           |   |
| 校优秀学生奖学会                                   | 贫困认定年度: 201                                                       | 17~2018学年 | 贫困认定名称: <u>2018贫</u> | <u>困认定</u> 提交状态: <u>未提交</u>                                 |                                      |                 |          |      |      |           |   |
| 家庭经济困难学生<br>认定管理                           |                                                                   |           |                      |                                                             |                                      |                 |          |      |      |           |   |
| 国家脑志奖学金                                    |                                                                   |           |                      |                                                             |                                      |                 |          |      |      |           |   |
| 国家助学金                                      |                                                                   |           | 内蒙                   | 专师范大学家庭经                                                    | 济困难学                                 | 生认定申            | 请表       |      |      |           |   |
| 家庭经济困难学生学<br>(杂)费减免                        |                                                                   |           |                      | 院系: 网络技术学院                                                  | 学号: <u>2013</u>                      | 1106069         |          |      |      |           | 1 |
| 国家奖学金                                      | 姓名                                                                | 温少        | 性别                   | 男                                                           | 出生年月                                 | 1993-11-04      | 民族       | 壮族   | 政治面貌 | 共青团员      |   |
| 明德奖学会                                      | 身份证号码                                                             |           |                      | 专业                                                          | 计算机科学                                | 与技术             | 年级       | 2013 | 班级   | 2013网络编程班 |   |
| 自治区"三好学生""优秀<br>学生干部""优秀毕业生"<br>和"优秀班集体"评选 | * 家庭年总收入                                                          | 家庭年收入     |                      | * 中国农业银行卡号                                                  |                                      |                 |          |      |      |           |   |
|                                            | * 学生陈述申请认知                                                        | 定理由       |                      |                                                             |                                      |                 |          |      |      |           |   |
|                                            |                                                                   |           |                      |                                                             |                                      |                 |          |      |      |           |   |
|                                            |                                                                   |           | 版机<br>地址:内蒙          | U所有內蒙古师范大学网络技术学院嘉<br>古呼和浩特市赛罕区昭乌达路81号 P<br>电子邮箱:help@imnu.e | 訂CP备123456785<br>9蒙古师范大学网络<br>edu.cn | 9号<br>路技术学院     |          |      |      |           |   |

| 系统管理                                       | 2017/9/14 上午10-32-27 温少 欢迎您! 系统帮助 进程  | 出系统 |
|--------------------------------------------|---------------------------------------|-----|
| 学生信息管理                                     |                                       |     |
| 校优秀学生奖学金                                   |                                       |     |
| 家庭经济困难学生<br>认定管理                           |                                       |     |
| 国家陆志奖学会                                    |                                       |     |
| 国家助学金                                      |                                       | 10  |
| 家庭经济困难学生学<br>(杂)费减免                        | ★ 家庭情况调查表扫描图片上传(图片格式: jpg,png): □选择文件 |     |
| 国家奖学金                                      |                                       |     |
| 明德奖学金                                      | 一                                     |     |
| 自治区"三好学生""优秀<br>学生干部""优秀毕业生"<br>和"优秀班集体"评选 | * 家庭困难佐证上传(请压缩后上传,压缩文件支持 rar.zip):    | - 1 |
|                                            | 暫存                                    |     |
|                                            |                                       |     |

注意事项:

1: 凡是标红的内容为必填项

2: 上传的图片为限制大小的(一般限定为 800kB 以内)

3: 上传的佐证材料为压缩文件(.rar;.zip)大小限定为(2MB 以内)

4: 贫困认定申请理由字数须控制在 200 字以内。

2.2: 班主任认定

|                                      | 夏星 <sup>2</sup> 夏23 L 内参古研範大学<br>INNER MONGOLIA NORMAL UNIVERSITY                                      |    |        |                            |                           | 学生管理信息系统                                                 |                    |        |    |           |
|--------------------------------------|----------------------------------------------------------------------------------------------------|----|--------|----------------------------|---------------------------|----------------------------------------------------------|--------------------|--------|----|-----------|
| 系统管理                                 |                                                                                                    |    |        |                            |                           | 2017/9                                                   | /14 上午10:36:00  王z | 法波 欢迎的 | 禦  | 系统帮助 退出系统 |
| 学生信息管理<br>京质评价<br>校优秀学生奖学金           | Ľ                                                                                                    | ×  |        |                            |                           |                                                          |                    |        |    |           |
| 家庭经济困难学生<br>认定管理<br>国家励志奖学金<br>国家助学金 | <b>贫困认定年度: 2017-2018</b> 学年 <b>贫困认定名称: 2018</b> 贫困认定 學院: 网络技术学院 <b>班级:</b> 2013网络编程班 ▼ <b>查询 修改等</b> 级 |    |        |                            |                           |                                                          |                    |        |    | 修改等级      |
| 家庭经济困难学生学<br>(杂)费减免                  |                                                                                                    |    |        |                            |                           |                                                          |                    |        |    |           |
| 自治区"三好学生""优秀<br>学生干部""优秀毕业生"         |                                                                                                    | 序号 | 院系     | 专业                         | 年级                        | 班级名称                                                     | 学号                 | 姓名     | 性别 | 等级        |
| 和"优秀班集体"评选                           |                                                                                                    | 1  | 网络技术学院 | 计算机科学与技术                   | 2013                      | 2013网络编程班                                                | 20131106069        | 温少     | 男  | 请选择▼      |
|                                      |                                                                                                    |    |        | 查看详细                       | 保存等約                      | & 退回申请 <b>整</b> 班拔                                       | 建交 审核不通过           |        |    |           |
|                                      |                                                                                                    |    |        | 版权所有内蒙古<br>地址:内蒙古呼和浩特<br>日 | 师范大学网:<br>市赛罕区昭<br>B子邮箱:h | 各技术学院蒙ICP备12345678<br>3达路81号 内蒙古师范大学网<br>elp@imnu.edu.cn | 9号<br>诸技术学院        |        |    |           |

注意事项:

1: 首先确认学生贫困等级,修改等级的时,须选中最前面的白框才可以点击修改,最后点击保存等级。

### 2.3: 学院审核

| O                                          |    | € मू र र र र<br>ER MONGO | 」<br>力法<br>た<br>研算<br>Delia Normal UNIVER | 大学<br>SITY                           |                                 |                                                  | 学生作            | 會理  | 信   | 息系统  |   |
|--------------------------------------------|----|--------------------------|-------------------------------------------|--------------------------------------|---------------------------------|--------------------------------------------------|----------------|-----|-----|------|---|
| 系统管理<br>学生信息管理                             |    |                          |                                           |                                      |                                 | 2017/9/14 上午10                                   | :37:43 孟伟东 欢迎您 | ! 系 | 统帮助 | 退出系统 |   |
| 学生工作人员管理<br>学生违纪处分管理<br>素质评价               | 贫  | 【困认定                     | ——学院审核                                    |                                      |                                 |                                                  |                |     |     |      | Î |
| 校优秀学生奖学金<br>家庭经济困难学生<br>认定管理               | 贫困 | 图认定年度:                   | 2017~2018学年                               | <b>贫困认定名称: 2018</b> 贫困认定             | 学院:                             | 网络技术学院 <b>班级:</b>                                | 2013网络编程班 🔻    | 查询  |     |      |   |
| 国家助志奖学金<br>国家助学金                           |    |                          |                                           |                                      |                                 |                                                  |                |     |     |      |   |
| 家庭经济困难学生学<br>(杂)费减免                        |    | 序号                       | 院系                                        | 专业                                   | 年级                              | 班级名称                                             | 学号             | 姓名  | 性别  | 等级   |   |
| 国家奖学会                                      | ۲  | 1                        | 网络技术学院                                    | 计算机科学与技术                             | 2013                            | 2013网络编程班                                        | 20131106069    | 温少  | 男   | 特别困难 |   |
| 自治区"三好学生""优秀<br>学生干部""优秀毕业生"<br>和"优秀班集体"评选 |    |                          |                                           | 查看详情                                 | 整班退回                            | 整班通过 审核整班不                                       | 通过             |     |     |      | Ŧ |
|                                            |    |                          |                                           | 版权所有内蒙古师范大<br>地址:内蒙古呼和浩特市赛罕即<br>电子邮将 | 学网络技术学<br>K昭乌达路81<br>f:help@imr | 院蒙ICP备123456789号<br>号 内蒙古师范大学网络技术学院<br>nu.edu.cn |                |     |     |      |   |

注意事项:学院审核必须是整班提交,整班退回。同时必须 保证学院的班级全部提交后,才可整院提交。

2.4 添加班级学生

|                                                                                     | INN          | LER MONGOL             | 「日素大<br>IA NORMAL U | 伊範ゥ       | 大学<br>Y        |              |                                |                           |                         |                 |              | ġ        | 学/       | 生管 <del>月</del> | 里作    | 言息    | 系统   | 危 |
|-------------------------------------------------------------------------------------|--------------|------------------------|---------------------|-----------|----------------|--------------|--------------------------------|---------------------------|-------------------------|-----------------|--------------|----------|----------|-----------------|-------|-------|------|---|
| 系统管理                                                                                |              |                        |                     |           |                |              | Fri Sep 15 2                   | 017 10:2                  | 9:39 GM                 | 1T+0800         | (中国标)        | 佳时间)     | 孟伟东      | 欢迎您!            | 系统帮   | 助     | 退出系统 |   |
| 学生工作人员策響<br>学生正伝見分獲現<br>意気评估<br>位成秀学生変学金<br>家庭信務[開闢学生<br>以定管理<br>国家励志変学金<br>国家助志変学金 | <b></b><br>学 | E <b>级维护</b><br>宽 网络技术 | 学院                  | 学年学       | ≥期 2017~       | 2018年        | ē一学期   ●                       | 新堆                        | 班级                      | )               |              |          |          |                 |       |       |      |   |
| 家庭经济困难学生学<br>(杂)费减免<br>国家奖学金                                                        | 序号           | 班级名称                   | 班级编号                | 班主任<br>名称 | 班主任工<br>号      | 年级           | 专业                             | 授课<br>语种                  | 培养<br>层次                | 是否<br>师范        | 学生<br>人数     | 女生<br>人数 | 男生<br>人数 | 操作              |       |       |      |   |
| 明德奖学金<br>白诒区"三好学生""伊委                                                               | 1            | 2013电子商                | 2013234001          | 张智夫       | 11000393       | 2013         | 电子商务                           | 汉                         | 本科                      | 否               | 40           | 15       | 25       | 班内信息修           | 100 4 | 身入学生信 | 言息   | • |
| 学生干部。"优秀毕业生"<br>和"优秀班集体"评选                                                          |              |                        |                     | i.        | 版权所<br>地址:内蒙古町 | 有内蒙古<br>所和浩特 | ;师范大学网络<br>市赛罕区昭乌i<br>电子邮箱:hel | 技术学院。<br>达路81号<br>p@imnu. | 詞CP备1<br>内蒙古师<br>edu.cn | 2345678<br>范大学网 | 39号<br> 路技术学 | 牨        |          |                 |       |       |      |   |

注意事项:

1.只有学工办人员拥有权限添加班级

2.单击新增班级进入班级增加页面

|                              |     | ER MONGOLIA NOR | 蒙古評範大<br>Mal UNIVERSITY | 學                                        |                      |               | 学生管      | 理信息    | 系统      |
|------------------------------|-----|-----------------|-------------------------|------------------------------------------|----------------------|---------------|----------|--------|---------|
| 系统管理                         |     |                 |                         | Fri Sep 15                               | 5 2017 10:35:59 GMT+ | 0800 (中国标准时间) | 孟伟东 欢迎您! | 系统帮助   | 退出系统    |
| 学生信息管理                       |     |                 |                         |                                          |                      |               |          |        | _       |
| 学生工作人员管理                     | 学院; | 网络技术学院 学年学期。    | 2017~2018第一学期           | 1                                        |                      |               |          |        |         |
| 学生违纪处分管理<br>素质评价             | 选择  | * 班级名称          | * 班级编号                  | * 班主任                                    | * 年级                 | * 专业          | *授课语种    | * 培养层次 | * 是否师范生 |
| 校优秀学生奖学金                     |     |                 |                         | 1414-17                                  |                      |               |          |        |         |
| 家庭经济困难学生                     |     |                 |                         | 「」 「」 「」 「」 「」 「」 「」 」 「」 」              |                      |               |          |        |         |
| 国家励志奖学金                      |     |                 |                         | 增加一                                      | 行 删除行 保              | 存返回           |          |        |         |
| 国家助学金                        |     |                 |                         |                                          |                      |               |          |        |         |
| 家庭经济困难学生学<br>(杂)费减免          |     |                 |                         |                                          |                      |               |          |        |         |
| 国家奖学金                        |     |                 |                         |                                          |                      |               |          |        |         |
| 明德奖学金                        |     |                 |                         |                                          |                      |               |          |        |         |
| 自治区"三好学生""优秀<br>学生工部""优秀毕业生" |     |                 |                         |                                          |                      |               |          |        |         |
| 和"优秀班集体"评选                   |     |                 |                         | 版权所有内蒙古师范大学网<br>址:内蒙古呼和浩特市赛罕区昭<br>电子邮箱:h |                      |               |          |        |         |

3.添加相应班级信息添加班级,点击保存增加班级

## 4.红色标注为必填项

| 系统管理                         |   |               |             | -        |               | -            | Fri Sep 15 2                    | 017 10               | 0:38:07 GN | /T+08 | 00 (中国标 | 湖时间) | 孟伟  | 东 欢迎您! 系统帮助 退出系统 |   |
|------------------------------|---|---------------|-------------|----------|---------------|--------------|---------------------------------|----------------------|------------|-------|---------|------|-----|------------------|---|
| 学生信息管理<br>学生工作人员管理           |   |               |             |          |               |              |                                 |                      |            |       |         |      |     |                  |   |
| 学生违纪处分管理                     |   |               |             |          |               |              |                                 |                      |            |       |         |      |     | 删除班级 查看班内详情      | - |
| 素质评价                         | 3 | 2016嵌入<br>式1班 | 2016234004  | 赵巍伟      | 11000369      | 2016         | 计算机科学<br>与技术                    | 汉                    | 本科         | 否     | 45      | 37   | 8   | 班内信息修改 导入学生信息    |   |
| 校优秀学生奖学金                     |   |               |             |          |               |              | 1201                            |                      |            |       |         |      |     | 删除班级 查看班内详情      |   |
| 家庭经济困难学生<br>认定管理             | 4 | 2016嵌入        | 2016234005  | 赵巍伟      | 11000369      | 2016         | 计算机科学                           | 汉                    | 本科         | 否     | 45      | 34   | 11  | 班内信息修改 导入学生信息    |   |
| 国家励志奖学金                      |   | 式2班           |             |          |               |              | 与技术                             |                      |            |       |         |      |     | 删除班级 查看班内详情      | 1 |
| 家庭经济困难学生学                    |   |               |             |          |               |              |                                 |                      |            |       |         |      |     |                  | 1 |
| (宋) (近106,55                 |   |               | 记录数24条      | 每页10     | 冬 上一百         | 1            | 2 3                             | 4                    | 5 5-       | - 77  | 当前3/3   | im d | 137 | 到第 而 确定          |   |
| 明德奖学金                        |   |               | NL-JCXX2=JK | 14-92-10 |               |              | 2 0                             |                      |            | ~     |         |      |     | 22.777 X 196.72  | Ŧ |
| 自治区"三好学生""优秀<br>学生干部""优秀毕业生" |   |               |             |          |               |              |                                 |                      |            |       |         |      |     |                  |   |
| 和"优秀班集体"评选                   |   |               |             |          | 版权所<br>地址:内蒙古 | 有内蒙。<br>呼和浩特 | 占师范大学网络<br>市赛罕区昭乌ù<br>电子邮箱:heli | 技术学<br>大路81<br>p@imr |            |       |         |      |     |                  |   |

5.找到新添加的班级信息,点击后方的导入学生信息按钮

| 系统管理                |                              | Fri Sep 15 2017 10:39:41 GMT+0800 (中国标准时间) | 子住左 驼顶你!            | 医统邦肋           | 退出系统     |   |
|---------------------|------------------------------|--------------------------------------------|---------------------|----------------|----------|---|
| 学生信息管理              |                              | стор                                       | IIII I DAN ANDERES. | 2010/01/02/201 | LEGISK90 |   |
| 学生工作人员管理            |                              |                                            |                     |                |          |   |
| 学生违纪处分管理            |                              |                                            |                     |                |          | - |
| 素质评价                | 请单击此处,下载导入模板: 分班后学生信息导入表模版下载 |                                            |                     |                |          |   |
| 校优秀学生奖学金            |                              |                                            |                     |                |          |   |
| 家庭经济困难学生<br>认定管理    | 班级名称: 2016嵌入式2班              |                                            |                     |                |          |   |
| 国家励志奖学金             |                              |                                            |                     |                |          |   |
| 国家助学金               | <b>选择文件</b> 未选择任何文件          | -# at int                                  |                     |                |          |   |
| 家庭经济困难学生学<br>(杂)费减免 |                              |                                            |                     |                |          |   |
| 国家奖学金               |                              |                                            |                     |                |          |   |
| 明德奖学金               |                              |                                            |                     |                |          | v |
| 自治区"三好学生""优秀        |                              |                                            |                     |                |          |   |

- 6.点击下载分班后学生信息导入表模版下载模版
- 7.根据表格需要信息添加学生名单
- 8.点击上传提交学生名单信息

三: 密码忘记

**3.1**:如果学生忘记密码,可直接由所在班级的班主任或辅导员,进行重置密码为默认密码(111111)

(班主任或辅导员账号登录)

班主任登录系统打开学生信息管理模块的学生基本信息, 找着忘记密码的学生,点击该生最后面的重置密码按钮,重 置密码。恢复默认密码(111111)

| O                          | ₩.     | INNE   | R MON | GOLÍA N | 内 法 to<br>IORMAL I | INIV | 彩<br>ERSIT | 大学<br>Y | 3   |                     |                    |       |      |        | 学生                     | 管理信息               | 系统       |    |
|----------------------------|--------|--------|-------|---------|--------------------|------|------------|---------|-----|---------------------|--------------------|-------|------|--------|------------------------|--------------------|----------|----|
| 系统管理                       | /      | -      |       |         |                    |      |            |         |     |                     |                    |       |      | 2017,  | /9/14 上午10:40:58 王云波 欢 | 迎您! 系统帮助           | 退出系统     |    |
| 学生信息管理                     | 学      | 生基     | 体信息   | 2       |                    |      |            |         |     |                     |                    |       |      |        |                        |                    |          |    |
| 豪质评价                       |        |        |       |         |                    |      |            | 貌       | *   |                     | * 1.4* dia         |       |      | <br>所  |                        |                    |          | *  |
| 校优秀学生奖学金<br>               |        |        |       |         |                    |      |            |         |     |                     |                    |       |      | 在      |                        |                    |          |    |
| 家庭经济困难学生<br>认定管理           |        |        |       |         |                    |      |            |         |     |                     |                    |       |      | 子校     |                        |                    |          |    |
| 国家励志奖学金                    | 7      | ÷+     | 2013  | 2013    | 1004-              |      | 10         | FFI     | 319 | 15771335001         | 内蒙                 | rta   | 内    | 句      | 6228480876162014560    | 150204199402201850 | $\sim$   | Π. |
| 国家助学会                      | 2      | 算      | 2015  | 网络      | 02-20              | 77   | 族          | 员       | 515 | 137713333331        | 古包                 | 蒙     | 蒙    | 头      | 0220400070102014500    | 150204155402201050 | 重置密码     |    |
| 家底经济困难学生学<br>(杂)费减免        | 支      | 机利     |       | 编程      |                    |      |            |         |     |                     | 头市                 | 古句    | 古句   | 市      |                        |                    | $\smile$ |    |
| 自治区"三好学生""优秀               | × ×    | 学      |       | 91      |                    |      |            |         |     |                     | 区和                 | 业头    | 业头   | 90<br> |                        |                    |          |    |
| 学生干部""优秀毕业生"<br>和"优秀班集体"评选 | 記      | 与<br># |       |         |                    |      |            |         |     |                     | 平路                 | 市     |      | 中      |                        |                    |          |    |
|                            |        | 12 术   |       |         |                    |      |            |         |     |                     | 区22                |       |      | Ŧ      |                        |                    |          |    |
|                            |        |        |       |         |                    |      |            |         |     |                     | 号楼                 |       |      |        |                        |                    |          |    |
|                            |        |        |       |         |                    |      |            |         |     |                     | 024                |       |      |        |                        |                    |          | •  |
|                            | 4      |        |       |         |                    |      |            |         |     |                     |                    |       |      |        |                        |                    | ,        |    |
|                            |        |        |       |         |                    |      |            |         | 版权  | 所有内蒙古师范大学网          | 络技术学               | 完蒙ICI | P备12 | 3456   | 789号                   |                    |          |    |
|                            |        |        |       |         |                    |      |            |         |     | 5呼和浩特市赛罕区昭<br>电子邮箱: | 乌达路814<br>help@imr |       |      |        |                        |                    |          |    |
| 118.190.50.104:8087/st     | tudent | /list  |       |         |                    |      |            |         |     |                     |                    |       |      |        |                        |                    |          |    |

3.2:如果班主任或辅导员忘记密码,由该学院的学工办负责 人,重置密码为默认密码(111111)

(学工办负责人账号登录)

登录系统打开学工人员管理的班主任管理,找着忘记密码的班主任或辅导员,点击该学工人员最后面的重置密码按钮,重置密码。恢复默认密码(111111)

| O                                          | INNE       | R MONGOL | 「日素大品<br>ia NORMAL UN | 评範大學<br>NIVERSITY |                    |          |                              | <u>a</u>          | 学生管      | 理信息     | 、系统  | i.   |
|--------------------------------------------|------------|----------|-----------------------|-------------------|--------------------|----------|------------------------------|-------------------|----------|---------|------|------|
| 系统管理                                       |            |          |                       |                   |                    |          | 201                          | 7/9/14 上午10:44:19 | 孟伟东 欢迎您! | 系统帮助    | 退出系统 |      |
| 学生信息管理                                     |            | _        |                       |                   |                    |          |                              |                   |          |         |      |      |
| 学生工作人员管理                                   | 参兼职辅导      | 员信息管     | <b>女</b> 十部管理         | ŧ                 |                    |          |                              |                   |          |         |      |      |
| 学生违纪处分管理                                   | 理          |          |                       |                   |                    |          |                              |                   |          |         |      | - 11 |
| 寮质评价                                       | ₩F==+(∓/言) |          |                       |                   |                    |          |                              |                   |          |         |      |      |
| 校优秀学生奖学金                                   |            | a Bre    |                       |                   |                    |          |                              |                   |          |         |      |      |
| 家庭经济困难学生<br>认定管理                           | 所在         | 学院网络     | 技术学院 🔻 🕏              | 姓名                | 教工                 | 号        | 行政职务                         | 全部                | ▼ 职称     | 查询      | 新增   |      |
| 国家励志奖学金                                    |            |          |                       |                   |                    |          |                              |                   |          |         |      |      |
| 国家助学金                                      |            |          |                       |                   |                    |          |                              |                   |          |         |      |      |
| 家庭经济困难学生学<br>(奈)费减免                        | 信          | 息导出      |                       |                   |                    |          |                              |                   |          |         |      |      |
| 国家奖学金                                      |            |          |                       |                   |                    |          |                              |                   |          |         |      |      |
| 明德奖学金                                      | 序号         | 姓名       | 教工号                   | 行政职务              | 职称                 | 出生年月     | 所在处学院                        | 联系电话              | 操作       | $\sim$  |      |      |
| 自治区"三好学生""优秀<br>学生干部""优秀毕业生"<br>和"优秀班集体"评选 | 1          | 赵巍伟      | 11000369              | 团总支书记             | 无                  | 2016-09  | 网络技术学院                       | 15848224444       | 修改       | 删除 重置密码 |      | •    |
|                                            |            |          |                       | 版<br>Hebbli · cta | 权所有内蒙;<br>豊日感10344 | 古师范大学网络技 | 大学院蒙ICP备12345<br>881日 中華士師英士 | 5789号<br>《网络林子兴馆  |          |         |      |      |

### 3.3 上传扫描件图像处理参考办法

#### 一: 美图秀秀如何修改图片大小

美图秀秀是由美图网研发推出的一款免费图片处理软件,不用学习就能够摸索使用。具有图片特效、美容、拼图、场景、边框、饰品等功能。

#### 工具/材料

电脑、美图秀秀

## 打开美图秀秀,点击右上方打开按钮;

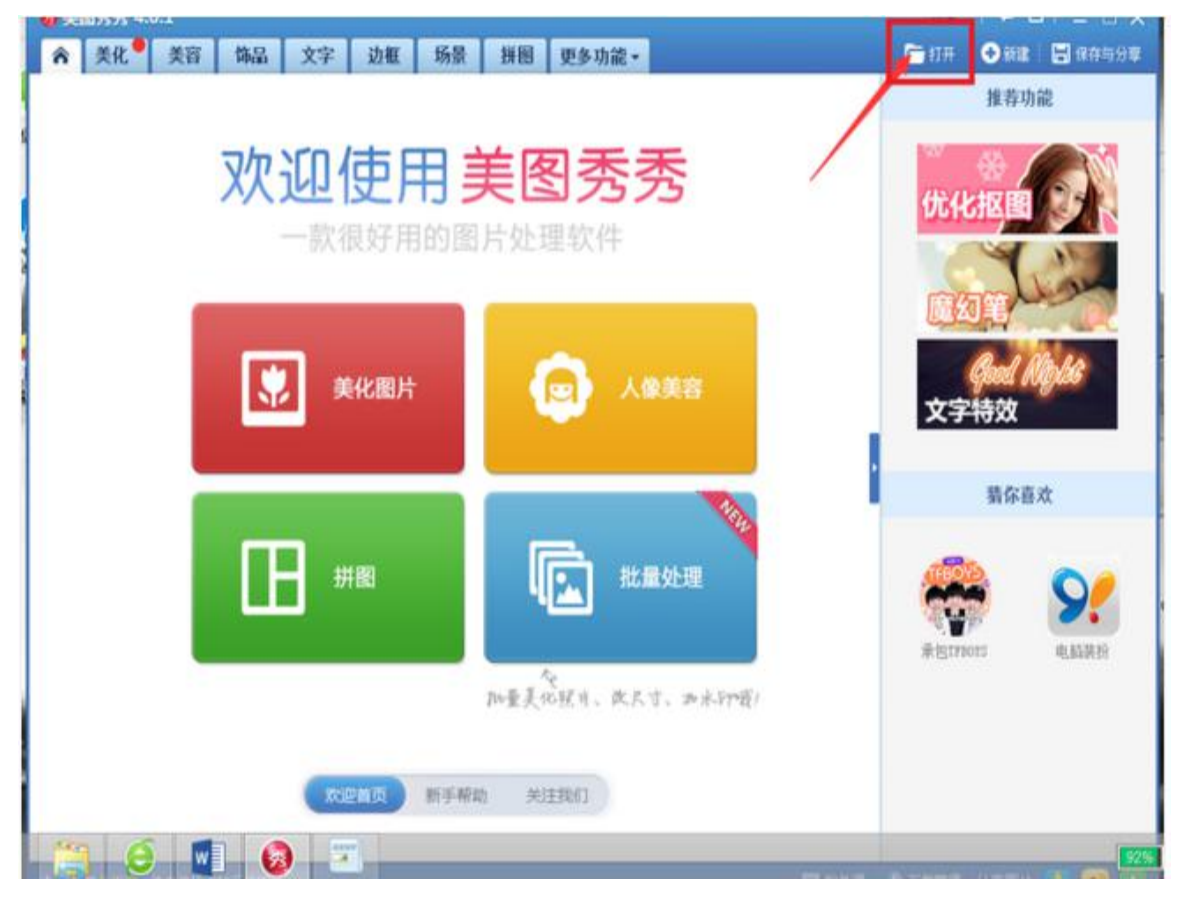

选择你想要调整大小的图片;

| ) X(1)     | 方方   | 4.0.1      |     |   |     |           |       |         |      |        |           |   |           |         |       | 皇荣     | 1 🖛 🛛                                   | 91 - 8 |
|------------|------|------------|-----|---|-----|-----------|-------|---------|------|--------|-----------|---|-----------|---------|-------|--------|-----------------------------------------|--------|
| î i        | 美化   | •          | 美容  |   | 饰品  | 文字        | 边相    | 场景      | 拼图   | 更多功能。  |           |   |           |         | 6     | 初开     | 🕀 itik                                  | 日 保存与  |
| is rat     | 憲統   | ja         | 88  | Q | 0   |           | ^     |         |      | 打开一张图片 |           | - |           |         | -1.1  | B      | 3                                       |        |
|            | 高度   | 2          | 9   |   | ۲   | •         | 1 🔳 🕸 | 10 ÷    |      |        | v 0       | R | 东-貞田-     |         |       | p      |                                         | -      |
| 2          | 对比度  | -          | _   |   | (目的 | •         | 新建文件夹 |         |      |        |           |   |           | 8: •    |       |        |                                         |        |
| 88         | 影響和  | π          | -   |   | -*  | 収蔵夫<br>下戦 |       | 13      | 848  |        |           |   |           |         |       | 1      | <ul><li> 柔光</li></ul>                   | 经典loss |
|            | -0-  |            | -   |   |     | 建筑        |       |         |      |        |           |   |           |         |       |        |                                         |        |
| æ          | -120 | erk.       |     |   | 8   | 量量近访      | 同的位置  | 100     | 信台电影 |        |           |   |           |         |       |        | 業古                                      | 粉红佳人   |
| 仲間笔        | ġ.   |            |     |   | -   | 这台电脑      |       | ALC: NO | a a  |        |           |   |           |         |       |        |                                         |        |
| >          |      | 10         |     |   |     | (34a)     |       |         |      |        |           |   |           |         |       |        |                                         |        |
| SIR        |      | 14683      | 8   |   | 1   | PIR .     |       |         | 网络   |        |           |   |           |         |       | 1      | 法相                                      | NDR    |
| 1          |      | -          | ī   |   |     |           |       | 10      |      |        |           |   |           |         |       |        |                                         |        |
| 2000年      | 1    | 御马         | ۶ę. |   |     |           |       | 間       | 图片   |        |           |   |           |         |       |        | 一云端                                     | 阿宝色    |
|            |      |            |     |   |     |           | -     | ER/NE   |      |        |           | 1 | are table | ER HALT |       |        | -                                       |        |
| Ś          |      | 9          |     |   |     |           |       |         |      |        |           |   | 1770      |         | Pris. |        | 100                                     |        |
| 際色的        | R 1  | 1部支(       | 22  |   |     |           |       |         |      |        |           |   | 31/100    |         | 40.44 |        | 后青春                                     | 黑白色    |
| 3          |      |            |     |   | -   |           |       |         |      |        |           |   |           | -       |       |        | 10000000                                |        |
| 景虚化        | 8    | 1013       | 3   |   |     |           |       |         |      |        |           |   |           |         |       |        | 2                                       |        |
|            |      |            |     |   |     |           |       |         |      |        |           |   |           | (       | 这里可   | T LA H | e · · · · · · · · · · · · · · · · · · · | 分享给朋友  |
| The second | MA   | <u>0.0</u> |     |   | C   |           |       |         |      |        | 185 × 001 | - |           | 112 23  | _     |        | CHANNE?                                 | •      |

# 打开图片后,点击右上方尺寸按钮;

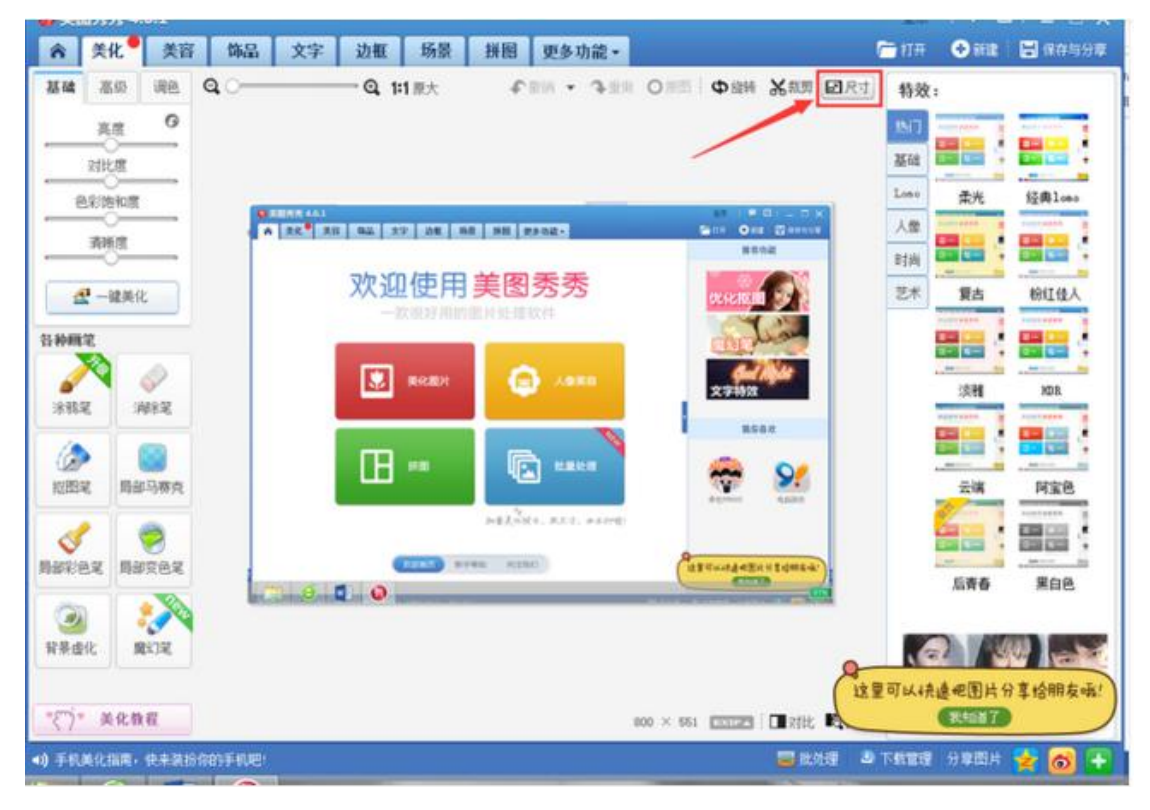

弹出框中输入想要的图片尺寸,点击应用保存;

| 修改尺寸:                               | 批量修改尺寸>> |
|-------------------------------------|----------|
| 宽度: 高度:                             | 单位:      |
| 800 黎素 551 像素                       | 像素 >     |
| ✓ 锁定长苋比例<br>常用尺寸推荐: 第 编略图 (100×150) |          |
| ■ 」」和書面(1000/1000) ■ 小图(240×360)    |          |
| 👤 中图 (500×750)                      |          |
| 叉 大图 (850×1276)                     |          |
| 👤 常用网络尺寸(780×1171)                  |          |
| 叉 标准屏幕分辨率(1024×768)                 |          |
| ▼ 本机屏幕分辨室(1366 × 768)               |          |

成功修改图片大小。

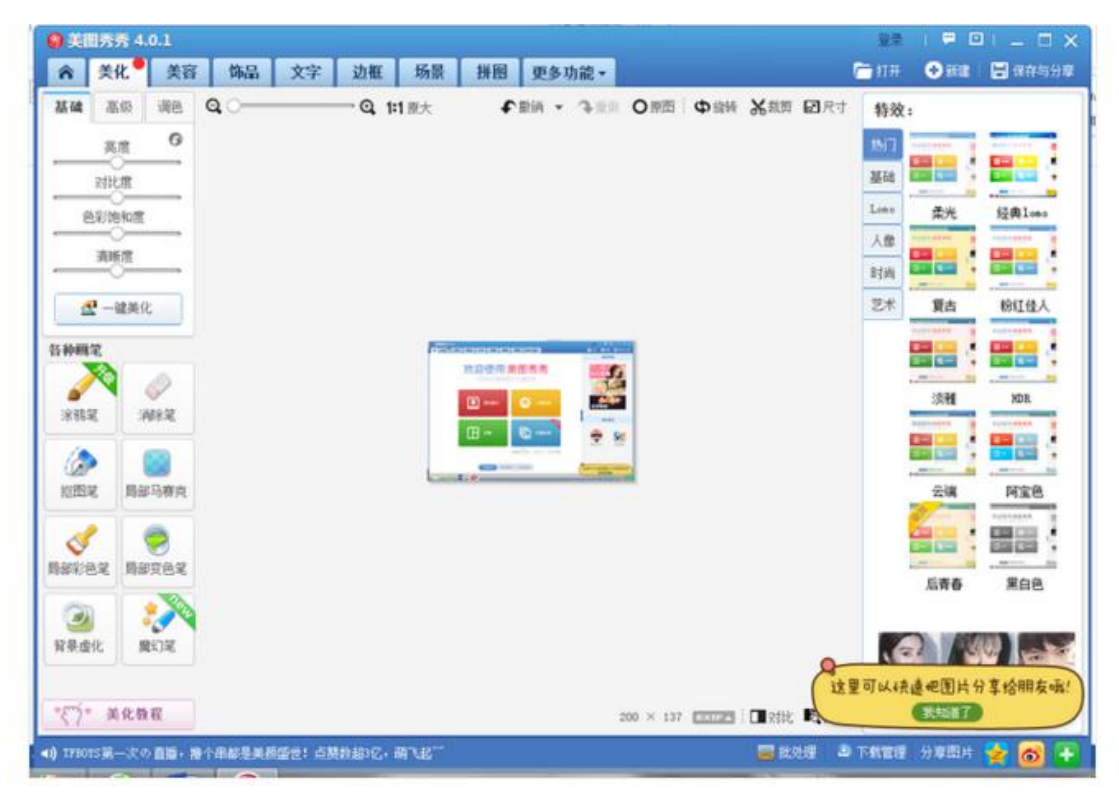

#### 3.4 添加整班学生